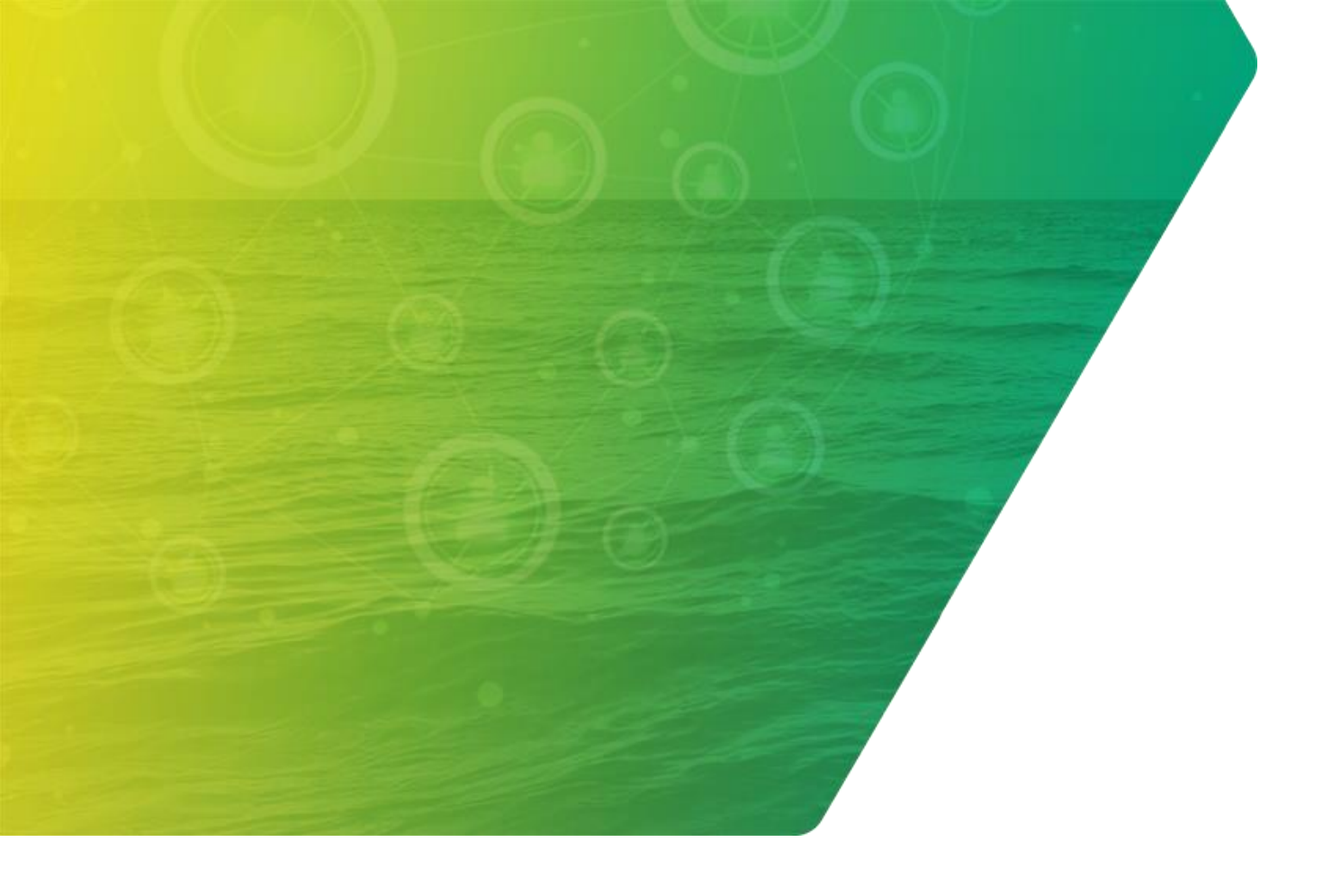

# Manual

## Identificador Único e Tratamento de Item de Fatura

10/05/2024

Distribuição Interna | Revisão 1

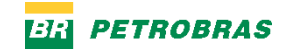

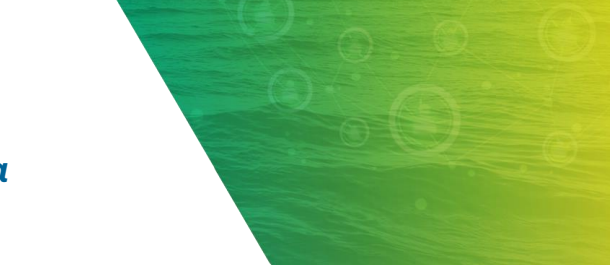

*Manual Identificador Único e Tratamento de Item de Fatura* REVISÃO 1

## SUMÁRIO

| 1. | INTRODUÇÃO              | 3  |
|----|-------------------------|----|
| 2. | IDENTIFICADOR ÚNICO     | 4  |
| 3. | ITENS DA FATURA         | 5  |
| 4. | EDIÇÃO DE FATURAS       | 7  |
| 5. | DUPLICIDADES DE FATURAS | 10 |
| 6. | PERGUNTAS FREQUENTES    | 12 |

## **1. INTRODUÇÃO**

A partir de maio de 2024 a Petrobras implementará as seguintes mudanças na plataforma SAP Business Network – Ariba. Dentre as mudanças a serem ativadas, podemos destacar:

• Novos formulários passarão a ter um identificador único de faturas, de forma a associar cada fatura a um único protocolo no sistema da Petrobras. É importante continuar preenchendo corretamente o número da NF, pois esta implementação ainda considera a NF uma informação essencial.

• Para os casos de faturas rejeitadas e que permitem ao fornecedor editá-las e reenviá-las, estando elas vinculadas ao identificador único terão suas alterações refletidas no protocolo já existente.

• O campo de detalhamento da fatura, anteriormente preenchido somente com "Materiais" e sem o valor, agora passará a ter um nível mais detalhado (por exemplo, material e serviço) no momento do preenchimento do formulário, assim como a inclusão do valor. Ao final do preenchimento deste valor, ele deverá totalizar o mesmo valor da NF, melhorando as consultas realizadas pelo fornecedor.

 Novas validações de duplicidade em formulários / faturas enviadas não permitirão a criação de novos protocolos e terão seu formulário invalidado. Será verificado se já existe um processo ativo na Petrobras (protocolo) para o mesmo procedimento indicado na FRS -Folha de Registro de Serviço, RM -Relatório de Medição ou Chave de Acesso da NF-e. Nesse caso, o fornecedor deverá proceder com o pedido de cancelamento ou, se necessário, enviar uma atualização do formulário para o processo já ativo (protocolo).

• Atualização do status imediatamente após a criação do protocolo de forma a facilitar a análise de divergências.

#### Bom aprendizado!

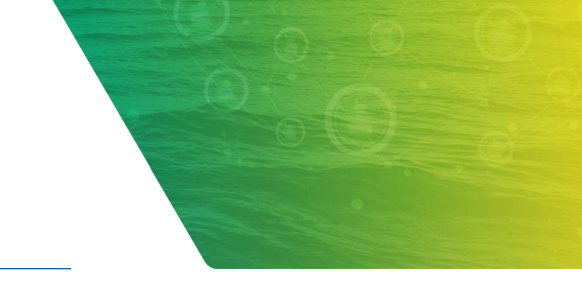

## 2. IDENTIFICADOR ÚNICO

Na seleção para envio de uma nova fatura, o sistema exibirá logo no início do formulário o campo "**N**° **da fatura**", composto por uma chave aleatória de 16 caracteres.

Este campo é o novo **"Identificador Único"** que permitirá referenciar um formulário com um protocolo criado no sistema da Petrobras.

O campo **"Nº da Nota Fiscal"** continua servindo para informar o número da NF-e, NFS-e ou *Invoice*.

| SAP Business Network                                                  | Conta padrão MODO DE TESTE                                                                                                    |
|-----------------------------------------------------------------------|----------------------------------------------------------------------------------------------------|
| Criar fatura                                                          |                                                                                                    |
|                                                                       |                                                                                                    |
| <ul> <li>Cabeçalho da fatu</li> </ul>                                 | ıra                                                                                                    |
| Resumo                                                                |                                                                                                    |
| Nº da fatura:                                                         | UV0IXTLABRXV51IV                                                                                                    |
| Nro da Nota Fiscal:*                                                  | 842                                                                                                    |
| Data da faturari                                                      | 2 - br 2024                                                                                                    |
| Data da fatura."                                                      | 3 abr. 2024                                                                                                    |
| Tipo de Fatura:                                                       | (sem valor) V                                                                                                    |
| ATENÇÃO: Seu docu<br>Obrigação selecionado n<br>ao Modelo de Document | mento fiscal será rejeitado caso os campos associados ao Modelo de Documento Fiscal e opção de Lastro de<br>ão sejam preenchidos corretamente. Lembre-se de SEMPRE clicar no botão Atualizar; para que os campos associados<br>o Fiscal e Opção de Lastro de Obrigação fiquem disponíveis para preenchimento! |
| Portal de Capacitad                                                   | ão                                                                                                    |
| Para dicas de preenchimer                                             | to e Treinamento Funcional acesse: https://support.ariba.com/item/view/197369                                                                                                    |
|                                                                       |                                                                                                    |
| Lastro de Obrigação                                                   | 2                                                                                                    |
| ATENÇÃO:                                                              | Prezado Fornecedor, atentar para o preenchimento dos campos do Lastro de Obrigação, conforme a opção a ser                                                                                                    |
| Obs. 1:                                                               | Ao Selecionar a sua opção de Lastro de Obrigação, SEMPRE clicar no botão ATUALIZAR para disponibilizar o(s)<br>campo(s) de preenchimento.                                                                                                    |

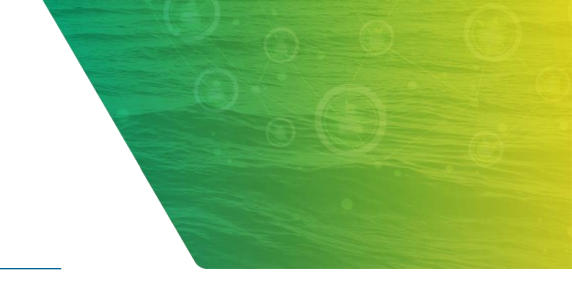

#### **3. ITENS DA FATURA**

Outra mudança é no detalhamento dos itens da fatura. O fornecedor deverá destacar os itens conforme a quantidade e preço unitário.

Na opção **"Adicionar"** é possível segregar material ou serviços que estejam conforme consta na nota fiscal. O somatório das quantidades multiplicado pelo preço unitário dos itens irá compor **o Valor Total da fatura**.

| Valor, Desconto, Impostos e Retenções                                                                                                    |                       |            |                     |                           |
|----------------------------------------------------------------------------------------------------|-----------------------|------------|---------------------|---------------------------|
| Dados Bancários<br>AVISO: Seção sem campos para preenchimento<br>Dados Bancários Intermediários<br>AVISO: Seção sem campos para preenchimento |                       |            |                     |                           |
| Adicionar a cabeçalho 🔻                                                                                                    |                       |            |                     |                           |
| Itens de linha                                                                                                    |                       |            | 1 Item(ns) de linha | , 1 Incluído(s), 0 Faturi |
| Nº Incluir Tipo NP Descrição                                                                                                    | Nº de peça do cliente | Quantidade | Unidade             | Preço unitário            |
| SERVIÇO                                                                                                    |                       | 10         | UN                  | 80,00                     |
| L Ações de item de linha → Excluir Adicionar → Adicionar → Adicionar serviço geral Adicionar serviço de mão de obra                           |                       |            |                     |                           |
|                                                                                                    |                       |            |                     | Atualizar                 |

Na tela de consulta da fatura será possível pesquisar as faturas pelos campos "**Número da fatura**" ou "**Número da fatura externo**".

Estes dois campos permitirão a busca pelo "**Identificador Único**" ou pelo número da Nota Fiscal original.

| Clientes                                                                                            |            | Número da fatura                                                           |        | Referência                                                             |                  | Data da fatur | ra           |              |
|----------------------------------------------------------------------------------------------------|------------|----------------------------------------------------------------------------|--------|------------------------------------------------------------------------|------------------|---------------|--------------|--------------|
| Selecionar ou digitar as seleções                                                                   | ð          | CIXXL08M9MHKWPW3 × Digitar se                                              | eleção | Digitar entrada                                                        |                  | Últimos 31    | dias         |              |
|                                                                                                    |            | <ul> <li>Correspondência parcial</li> </ul>                                |        |                                                                        |                  |               |              |              |
| Tipo de fatura                                                                                      |            | <ul> <li>Correspondência exata</li> <li>Status da fatura</li> </ul>        |        | Data de alteração de status                                            |                  | Status do en  | caminhamento |              |
| Tudo                                                                                                | ~          | Tudo                                                                       | ~      | Nenhum                                                                 | ~                | Tudo          |              |              |
| Número da fatura externo                                                                            |            | País de origem                                                             |        | País de destino                                                        |                  | Valor mín.    | Valor máximo | Moeda        |
| Número da fatura externo                                                                            |            | País de origem                                                             | -71    | País de destino                                                        | പ                | Valor mín.    | Valor máximo | Moeda        |
| Número da fatura externo<br>Digitar entrada                                                         |            | País de origem<br>Selecionar ou digitar as seleções                        | ð      | País de destino<br>Selecionar ou digitar as seleções                   | đ                | Valor mín.    | Valor máximo | Moeda<br>BRL |
| Número da fatura externo<br><i>Digitar entrada</i><br>Data de vencimento líquido de pagan           | mento      | País de origem <i>Selecionar ou digitar as seleções</i> Enviado por        | đ      | País de destino<br><i>Selecionar ou digitar as seleções</i><br>Exibir  | đ                | Valor mín.    | Valor máximo | Moeda<br>BRL |
| Número da fatura externo<br><i>Digitar entrada</i><br>Data de vencimento líquido de pagan<br>Nenhum | nento<br>V | País de origem<br>Selecionar ou digitar as seleções<br>Enviado por<br>Tudo | 0<br>  | País de destino<br>Selecionar ou digitar as seleções<br>Exibir<br>Tudo | -<br>-<br>-<br>- | Valor mín.    | Valor máximo | BRL          |

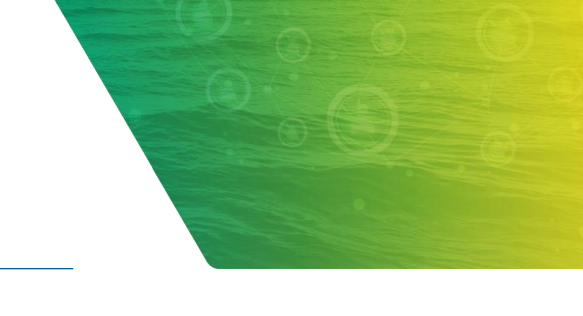

## 4. EDIÇÃO DE FATURAS

Ao efetuar a consulta e identificar ocorrências de faturas com o status **"Rejeitado"**, o fornecedor terá a opção de editar o formulário e efetuar a correção dos dados, para então submeter os novos dados da fatura atualizados.

Caso a fatura que se deseje alterar esteja com o status **"Enviado"**, será necessário fazer contato com a Petrobras, pois ela não estará disponível para edição.

| Mostrar menos        |                  |            |                                  |        |                             |                  | Aplicar                                     |
|----------------------|------------------|------------|----------------------------------|--------|-----------------------------|------------------|---------------------------------------------|
|                      |                  |            |                                  |        |                             |                  | Œ                                           |
| Número da<br>fatura  | Cliente          | Referência | Data de faturamento $\downarrow$ | Valor  | Status do<br>encaminhamento | Status da fatura | Endereço de origem                          |
| 2K6HXDICQ<br>9EMX0J1 | Petrobras - TEST |            | abr. 3, 2024                     | 80 BRL | Recebimento<br>confirmado   | Rejeitado        | BOXFILE IMPORTAÇÃO E<br>EXPORTAÇÃO S42 -TES |
| CIXXL08M9<br>MHKWPW3 | Petrobras - TEST |            | abr. 3, 2024                     | 80 BRL | Obsoleto                    | Cancelado        | BOXFILE IMPORTAÇÃO E<br>EXPORTAÇÃO S42 -TES |
| 475UUUOH<br>3N1YX7TC | Petrobras - TEST |            | abr. 3, 2024                     | 80 BRL | Recebimento<br>confirmado   | Rejeitado        | BOXFILE IMPORTAÇÃO E<br>EXPORTAÇÃO S42 -TES |
| 475UUUOH<br>3N1YX7TC | Petrobras - TEST |            | abr. 3, 2024                     | 80 BRL | Obsoleto                    | Cancelado        | BOXFILE IMPORTAÇÃO E                        |
| XD5MLVWG<br>E1SFIGGR | Petrobras - TEST |            | abr. 3, 2024                     | 80 BRL | Recebimento<br>confirmado   | Enviado          | BOXFILE IMPORTAÇÃO E<br>EXPORTAÇÃO S42 -TES |
| XD5MLVWG<br>E1SFIGGR | Petrobras - TEST |            | abr. 3, 2024                     | 80 BRL | Recebimento<br>confirmado   | Rejeitado        | BOXFILE IMPORTAÇÃO E<br>EXPORTAÇÃO S42 -TES |
| 5M/R11M/R1/          |                  |            |                                  |        |                             |                  | ROYEILE IMDODTAÇÃO E                        |

Ao clicar em uma determinada fatura com o status **"Rejeitado"**, o sistema exibirá o botão **"Editar e enviar novamente".** Ao clicar nesta opção, o formulário abrirá para edição, e então poderão ser feitas as devidas correções de informações e o novo envio para o sistema da Petrobras.

| SAP Business Network - Conta padrão MCCODE teste                                                                                                    |                                                                                             |                                                                             | © ( <sup>0</sup> |
|----------------------------------------------------------------------------------------------------|---------------------------------------------------------------------------------------------|-----------------------------------------------------------------------------|------------------|
| Fatura: 475UUUOH3N1YX7TC                                                                                                    |                                                                                             |                                                                             | Conclu           |
| Editar Copiar esta fatura Imprimir Fazer download do PDF + Exportar cVML                                                                                                    |                                                                                             |                                                                             |                  |
| Detalhes Pagamentos programados Histórico                                                                                                    |                                                                                             |                                                                             |                  |
|                                                                                                    |                                                                                             |                                                                             |                  |
| Fatura rejetada:           Molivos:           INV-38: A fatura foi recebida com évito.           INV-38: A fatura foi recebida com évito.           INV-38: Comentativos de Petrobras - TEST: O documento foi adicionado aos documentos pendentes para download.           DOC-18:         Documento foi transferido para o próximo ponto de integração.           DOC-19:         Documento está pronto para coleta pelo destinutário.           INV-48: Comentativos de Petrobras - TEST: Acknowledged         DOC-10:           INV-48: Comentários de Petrobras - TEST: Acknowledged         DOC-10:           INV-48: Comentários de Petrobras - TEST: Acknowledged         DOC-10:           INV-48: Comentários de Petrobras - TEST: Acknowledged         DOC-10:           INV-54: Comentários de Petrobras - TEST: Descrição Protocolo: 10546 - Etapa: ENTREGA DE DOC FISCAL - Status: REJECÃO           INV-54: Comentários de Petrobras - TEST: Descrição OP Petrobras - TEST.           INV-54: Comentários de Petrobras - TEST: Descrição OP Petrobras - TEST.           INV-54: Comentários de Petrobras - TEST: Descrição OP Petrobras - TEST.           INV-54: Comentários de Petrobras - TEST: Descrição OP Petrobras - TEST.           Protocolo: 10546 - Etapa: ENTREGA DE DOC FISCAL - Status: REJEÇÃO           Doubles attaware: FMOLIDECOLO: COM VALORES DIVERGENTES EM RELAÇÃO AO PEDIDO           Editar e enviar novamente | HSCAL - Status: EM ANDAMENTO.                                                               |                                                                             |                  |
| Fatura padrã                                                                                                    |                                                                                             |                                                                             | Ar               |
| Status<br>Fatura: Rejelitado<br>Encarrinhamente: Recebimento confirmado<br>Númere da fatura: 4792UUUH3111/x7TC<br>Data da fatura: quanta-feira 3 abr. 2024 19:01 GMT-03:00<br>Pedido de compra original:<br>Metodo de envio: On-line                                                                                                    | Substati<br>Imposto totali<br>Valor inquido totali<br>Valor inquido totali<br>Valor devido: | R\$80,00 BRL<br>R\$0.00 BRL<br>R\$80,00 BRL<br>R\$80,00 BRL<br>R\$80,00 BRL |                  |

Cabe destacar que a partir de maio/24 não será mais possível alterar o campo "**Nº da Nota Fiscal**" ao fazer a edição de um formulário do Ariba previamente enviado.

Neste caso, havendo a necessidade de alteração, será necessário o cancelamento do protocolo anterior no sistema da Petrobras e o envio de um novo formulário pelo fornecedor no Ariba.

| SAP Business Network - Conta padrão Moodod Inste                                                                                                    |                   | O LF                                                |
|----------------------------------------------------------------------------------------------------|-------------------|-----------------------------------------------------|
| Editar fatura                                                                                                    |                   | Atualizar Sair Avançar                              |
| ▼ Cabeçalho da fatura                                                                                                    |                   | Indica um campo obrigatório Adicionar a cabeçalho 🔻 |
| Resumo N° da fatura: 475UUU0H3N1YX7TC Nro da Nota Fiscai: 54321 Data da fatura: 3 abr. 2024 Tpo de Fatura: 3 abr. 2024 Tpo de Fatura: 56-NP Serviço Eletrônica                                                                                                    |                   |                                                     |
| *Anexos O tamanho total de todos os anexos não pode exceder 10 MB Escolher Arquivo   Nenhum arquivo escolhido Adicionar anexo                                                                                                    |                   | Remover                                             |
| Nome                                                                                                    | Tamanho (bytes) T | ipo de conteúdo                                     |
| 758_11950229000103_Anexo1_NF_758RM_10.pdf                                                                                                    | 105862 a          | pplication/pdf                                      |
| l. Excluir                                                                                                    |                   |                                                     |
| ATENÇÃO: Seu documento fiscal será rejeitado caso os campos associados ao Modelo de Documento Fascal e opção de Lastro de<br>Obrigação selecionado não sejam preenchidas corretamente. Lembre-se de SEMPRE cicar no botão Atualizar; para que os campos associados<br>ao Modelo de Documento Fascal e Opção de Lastro de Obrigação fiquem disponíveis para preenchimento! |                   |                                                     |
| Portal de Capacitação                                                                                                    |                   |                                                     |
| Para dicas de preenchimento e Treinamento Funcional acesse: https://support.ariba.com/terniview/197369                                                                                                    |                   |                                                     |
| Lastro de Obrigação                                                                                                    |                   |                                                     |
| ATENÇÃO: Prezado Fornecedor, atentar para o preenchimento dos campos do Lastro                                                                                                    |                   |                                                     |

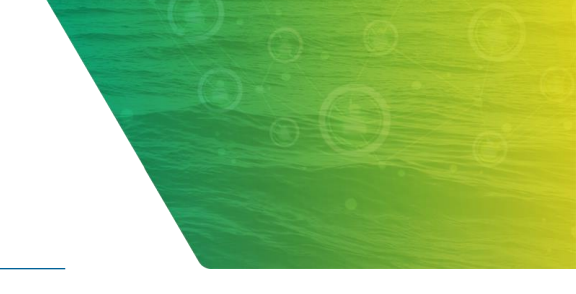

### 5. DUPLICIDADES DE FATURAS

Caso o fornecedor envie mais de um formulário referenciando uma mesma FRS, Relatório de Medição ou Chave de Acesso de NF-e, o sistema irá identificar uma **duplicidade**, visto que haverá dois ou mais formulários com diferentes identificadores associados ao mesmo protocolo existente no sistema da Petrobras.

Neste cenário, o sistema registrará uma duplicidade com a primeira fatura enviada.

| 🔄 Sistema Ajuda                                                                                                    |                                                                    |  |  |  |  |  |  |  |
|----------------------------------------------------------------------------------------------------|--------------------------------------------------------------------|--|--|--|--|--|--|--|
| ✓ 【 3 0 0 0 1 4 1 0 1 1 1 1 1 1 1 1 1 1 1 1 1                                                                                                    |                                                                    |  |  |  |  |  |  |  |
| Exibir Protocolo: 10546                                                                                                    |                                                                    |  |  |  |  |  |  |  |
| 🖓 🕸 🗑 Impense/Netze 🖉 Impense Etimusta — 😤 Base Bradutar a Sanicas — 🖽 Tributiria 📫 Ekoneras — 🧐 Auslidada — 僑 Cam Estariar — 📰 Dauslusãa NE (1974-1) |                                                                    |  |  |  |  |  |  |  |
|                                                                                                    | Quandade (%Connexterior mic Devolução de (varice)                  |  |  |  |  |  |  |  |
| Protocolo 10546 ANEX AUDT PRAT DIVE                                                                                                    | 88 Portaria                                                        |  |  |  |  |  |  |  |
| Dados Gerais Dados Portal Fornecedor GDFE                                                                                                    | 🔄 Exibir nota 📉                                                    |  |  |  |  |  |  |  |
|                                                                                                    |                                                                    |  |  |  |  |  |  |  |
| CRF0 0F                                                                                                    | Tentativa de criação de protoc ativo. (Duplicado)                  |  |  |  |  |  |  |  |
|                                                                                                    |                                                                    |  |  |  |  |  |  |  |
|                                                                                                    | Houve uma tentativa de criação de protocolo atraves do SAP ARIBA,  |  |  |  |  |  |  |  |
| Cha Anexos para 0000000010546                                                                                                    | motivo o protocolo não foi criado. Protocolo: 00000000010546 .(NF: |  |  |  |  |  |  |  |
| Dt.cria Ir.cria Ico Titulo Nome do autor Tp. Nome do<br>A 204 10/02 D 475UUUQU2N1XX7TC 00245260 FLITANCELA CANT Assure do estavo 475UUUQ              | 54321, InvoiceID: CIXXL08M9MHKWPW3)                                |  |  |  |  |  |  |  |
| Cóc                                                                                                    | ······································                             |  |  |  |  |  |  |  |
| QR( 19:05: 5 ELISANGELA SANT Nota                                                                                                    |                                                                    |  |  |  |  |  |  |  |
| 19:12: 💫 475UUUOH3N1YX7TC_00245360 ELISANGELA SANT Anexo da catego 475UUUO                                                                            |                                                                    |  |  |  |  |  |  |  |
| Res 475UUUOH3N1YX7TC_00245360 ELISANGELA SANT Anexo da catego 475UUUO                                                                                 |                                                                    |  |  |  |  |  |  |  |
| ELISANGELA SANT Anexo da catego 475UUUC                                                                                                    |                                                                    |  |  |  |  |  |  |  |
| 19:16: 57 Tentativa de criação de protoc ati ELISANGELA SANT Nota                                                                                     |                                                                    |  |  |  |  |  |  |  |
|                                                                                                    | tocolos Vinculados                                                 |  |  |  |  |  |  |  |
|                                                                                                    |                                                                    |  |  |  |  |  |  |  |
| Dc                                                                                                    |                                                                    |  |  |  |  |  |  |  |
|                                                                                                    |                                                                    |  |  |  |  |  |  |  |
|                                                                                                    |                                                                    |  |  |  |  |  |  |  |
|                                                                                                    |                                                                    |  |  |  |  |  |  |  |
|                                                                                                    |                                                                    |  |  |  |  |  |  |  |
|                                                                                                    |                                                                    |  |  |  |  |  |  |  |
| 4.5                                                                                                    |                                                                    |  |  |  |  |  |  |  |
|                                                                                                    |                                                                    |  |  |  |  |  |  |  |

Tão logo a informação seja processada pelo sistema e devolvida para a plataforma Ariba, o fornecedor poderá visualizar na aba **"Histórico"** o motivo do cancelamento do formulário em duplicidade.

A mensagem indicará o número do protocolo e o identificador da primeira fatura enviada.

| Business Ne           | work - Conta padrão Mooolog teste                                                                                                    |                                       |                                | ()<br>()               |
|-----------------------|----------------------------------------------------------------------------------------------------|---------------------------------------|--------------------------------|------------------------|
| Fatura: CIXXL08M      | 19MHKWPW3                                                                                                    |                                       |                                | Concluido              |
| Copiar esta fatur     | Fazer download do PDF   Exportar CXML                                                                                                    |                                       |                                |                        |
| Detalhes Pag          | amentos programados Histórico                                                                                                    |                                       |                                |                        |
|                       | Fatura: CDOLDBM9MHKWPW3<br>Status da fatura: Cancelado Su<br>Recebido por SAP Business Network em: 3 abr. 2024 19:15:25 GMT-03:00<br>Enviado por: Leonardo Franca              | Para: 1<br>atus do encarrinhamento: ( | Petrobras - TEST<br>Obsoleto   |                        |
| Histórico             |                                                                                                    |                                       |                                |                        |
| Status                | Comentários                                                                                                    |                                       | Alterado por                   | Data e hora            |
|                       | TE TRANSPORT FOR TRANSPORT SUPER-                                                                                                    |                                       |                                |                        |
|                       | O documento está pronto para coleta pelo destinatário.                                                                                                    |                                       | CommunityWeb-109564050         | 3 abr. 2024 19:15:35   |
|                       | O documento foi transferido para o próximo ponto de integração.                                                                                                    |                                       | CommunityWeb-109564050         | 3 abr. 2024 19:15:35   |
|                       | Comentários de Petrobras - TEST: O documento foi adicionado aos documentos pendentes para downicoad.                                                                           |                                       | TXNDocSupplierDevApp-109541047 | 3 abr. 2024 19:15:37   |
| Enviado               |                                                                                                    |                                       | Supplier                       | 3 abr. 2024 19:15:37   |
| Recebimento confirmad | 0                                                                                                    |                                       | Supplier                       | 3 abr. 2024 19:16:06   |
|                       | Comentários de Petrobras - TEST: Acknowledged                                                                                                    |                                       | TXNDocSupplierDevApp-109541047 | 3 abr. 2024 19:16:06   |
| Obsoleto              |                                                                                                    |                                       | Supplier                       | 3 abr. 2024 19:17:04   |
|                       | O status da fatura foi atualizado com êxito para Cancelado por Petrobras - TEST. Descrição:Protocolo: 10546 Fatura duplicada. Favor prosseguir com a fatura original: 475UUUOH | ISN1YX7TC.                            | TXNDocSupplierDevApp-109541047 | 3 abr. 2024 19:17:04 👻 |
|                       |                                                                                                    |                                       |                                |                        |
| Copiar esta fatur     | Fazer download do PDF   Exportar cXML                                                                                                    |                                       |                                |                        |

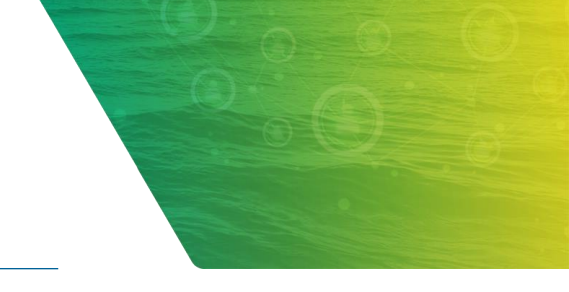

## **6. PERGUNTAS FREQUENTES**

#### • Recebi a informação de cancelamento de uma fatura recém enviada. O que fazer?

Verifique no histórico da fatura se o motivo do cancelamento é decorrente de uma duplicidade de formulários previamente enviados. Caso positivo, a mensagem irá informar o identificador da fatura original que deverá ser editada.

#### • Como faço para localizar uma fatura previamente enviada?

Neste caso, vá para a tela de pesquisa de faturas e efetue uma busca utilizando filtros nos campos "Nº da Fatura" ou "Número externo da fatura".

#### O que devo fazer com uma fatura com o status "Rejeitado"?

Deverá ser verificado no histórico da fatura o motivo da rejeição e a partir do botão "Editar e enviar novamente" será possível corrigir os dados incorretos e efetuar novo envio para o sistema da Petrobras.

#### • Em caso de dúvidas na utilização, existe algum contato de suporte?

Caso não consiga acessar a ferramenta ou tenha dúvidas, favor abrir um chamado pelo número: (21) 3876-7070.